| TRACE32 Online Help                 |                                                 |    |
|-------------------------------------|-------------------------------------------------|----|
| TRACE32 Directory                   |                                                 |    |
| TRACE32 Index                       |                                                 |    |
| TRACE32 Documents                   |                                                 | Þ  |
| ICD In-Circuit Debugger             |                                                 |    |
| Processor Architecture Manuals      |                                                 |    |
| M32R                                |                                                 |    |
| M32R Debugger and Trace             |                                                 | 1  |
| General Note                        |                                                 | 4  |
| Brief Overview of Documents for New | Users                                           | 4  |
| Warning                             |                                                 | 5  |
| Quick Start                         |                                                 | 6  |
| Troubleshooting                     |                                                 | 9  |
| SYStem.Up Errors                    |                                                 | 9  |
| Memory Access Errors                |                                                 | 9  |
| FAQ                                 |                                                 | 10 |
| Configuration                       |                                                 | 12 |
| General SYStem Settings and Restric | tions                                           | 13 |
| SYStem.BdmClock                     | Define JTAG frequency                           | 13 |
| SYStem.CONFIG                       | Configure debugger according to target topology | 13 |
| SYStem.CPU                          | Select target CPU                               | 13 |
| SYStem.CpuAccess                    | Select CPU access mode                          | 14 |
| SYStem.JtagClock                    | Define JTAG clock                               | 15 |
| SYStem.LOCK                         | Lock and tristate the debug port                | 15 |
| SYStem.MemAccess                    | Select memory access mode                       | 16 |
| SYStem.Mode                         | Establish the communication with the target     | 16 |
| SYStem.Option                       | Display SYStem window                           | 16 |
| SYStem.Option DBI                   | Enables program break via debug interrupt       | 17 |
| SYStem.Option IMASKASM              | Disable interrupts while single stepping        | 17 |
| SYStem.Option IMASKHLL              | Disable interrupts while HLL single stepping    | 17 |
| SYStem.Option KEYCODE               | Code protection                                 | 18 |
| SYStem.Option TriState              | Allow debugger to drive JTAG and reset          | 19 |
| SYStem.view                         | Display SYStem window                           | 19 |
| Trace specific Commands             |                                                 | 20 |

| SYStem.Option BTM                        | Enables program trace messages                 | 20 |
|------------------------------------------|------------------------------------------------|----|
| SYStem.Option DTM                        | Enables data trace messages                    | 20 |
| SYStem.Option STALL                      | Trace message overrun control                  | 20 |
| SYStem.Option TRCLK                      | Trace output clock ratio                       | 21 |
| SYStem.Option TRDATA                     | Trace port width                               | 21 |
| TrOnchip                                 |                                                | 22 |
| TrOnchip.CONVert                         | Automatically converts range to single address | 22 |
| TrOnchip.RESet                           | Resets all TO settings                         | 23 |
| TrOnchip.VarCONVert                      | Convert variable breakpoints                   | 23 |
| TrOnchip.view                            | Opens configuration panel                      | 23 |
| Security Levels of the M32R Family       |                                                | 24 |
| Security Level                           |                                                | 24 |
| Flash Erase if Device is secured         |                                                | 25 |
| General Restrictions and Hints           |                                                | 26 |
| Floating Point Formats                   |                                                | 27 |
| Integer Access Keywords                  |                                                | 27 |
| JTAG Connection                          |                                                | 28 |
| Mechanical Description of the 10-pin D   | ebug Cable                                     | 28 |
| Electrical Description of the 10-pin Deb | oug Cable                                      | 28 |
| Mechanical Description of the 20-pin T   | race Connector                                 | 29 |
| Memory Classes                           |                                                | 31 |
| Support                                  |                                                | 32 |
| Available Tools                          |                                                | 32 |
| Compilers                                |                                                | 32 |
| Realtime Operation Systems               |                                                | 32 |
| 3rd Party Tool Integration               |                                                | 33 |
| Products                                 |                                                | 34 |
| Product Information                      |                                                | 34 |
| Order Information                        |                                                | 34 |

# M32R Debugger and Trace

#### Version 11-Nov-2014

28-Jul-14 Width "TWord" renamed to "HByte".

30-Jun-14 TrBus.Out and TrBus.Set were moved to general\_ref\_t.pdf.

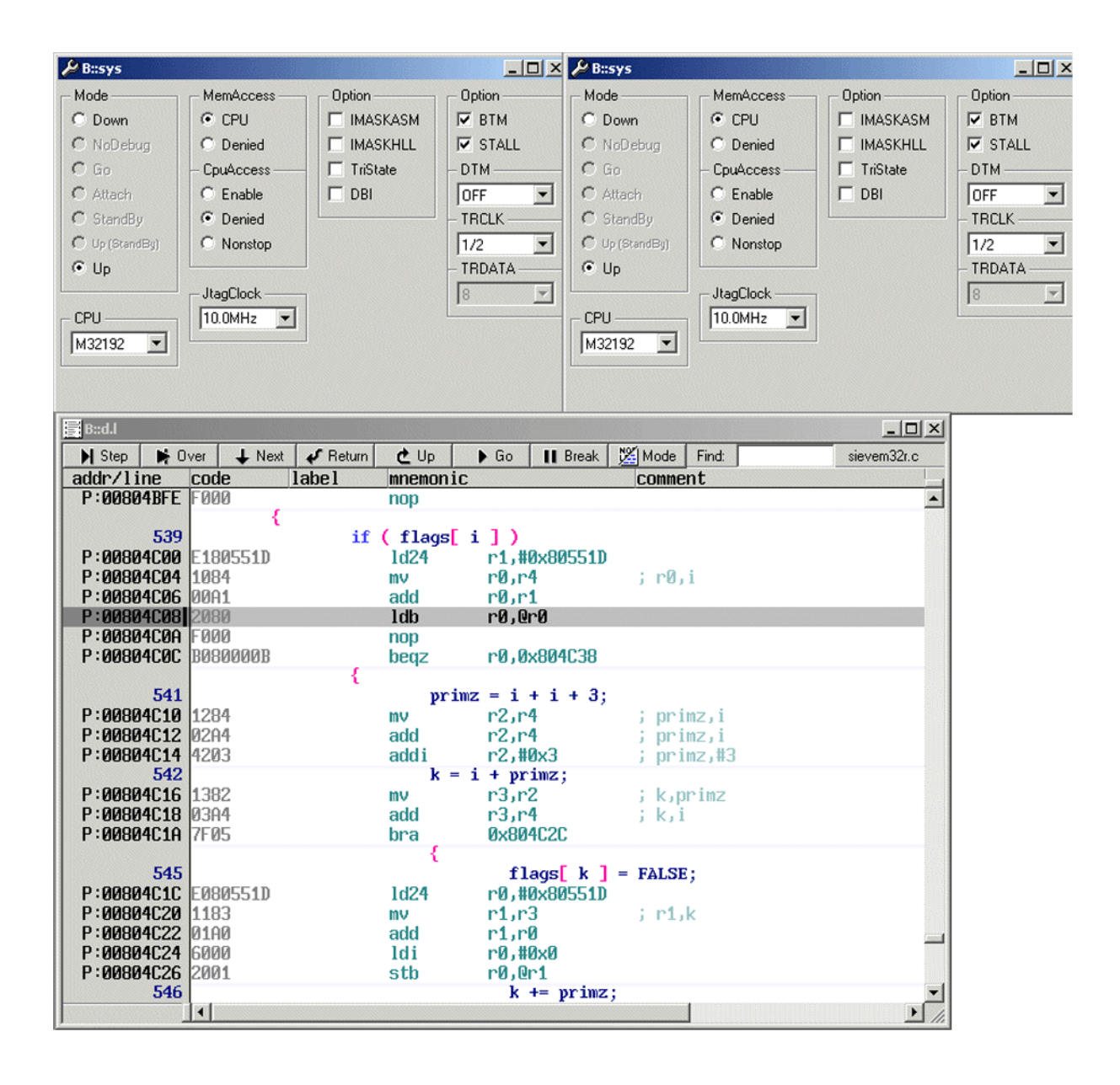

This documentation describes the processor specific settings and features for TRACE32-ICD for the following Renesas M32R CPU families:

- (SDI-3) M32192, M32195, M32196, M32185, M32186
- (SDI-2) M32176, M32180

If some of the described functions, options, signals or connections in this Processor Architecture Manual are only valid for a single CPU or for specific families, the names of the families are added in brackets.

# **Brief Overview of Documents for New Users**

#### Architecture-independent information:

- "Debugger Basics Training" (training\_debugger.pdf): Get familiar with the basic features of a TRACE32 debugger.
- "T32Start" (app\_t32start.pdf): T32Start assists you in starting TRACE32 PowerView instances for different configurations of the debugger. T32Start is only available for Windows.
- "General Commands" (general\_ref\_<x>.pdf): Alphabetic list of debug commands.

#### Architecture-specific information:

- "Processor Architecture Manuals": These manuals describe commands that are specific for the processor architecture supported by your debug cable. To access the manual for your processor architecture, proceed as follows:
  - Choose Help menu > Processor Architecture Manual.
- **"RTOS Debugger"** (rtos\_<x>.pdf): TRACE32 PowerView can be extended for operating systemaware debugging. The appropriate RTOS manual informs you how to enable the OS-aware debugging.

| NOTE: | To prevent debugger and target from damage it is recommended to connect or disconnect the debug cable only while the target power is OFF.                                                                                                    |
|-------|----------------------------------------------------------------------------------------------------|
|       | <ul> <li>Recommendation for the software start:</li> <li>Disconnect the debug cable from the target while the target power is off.</li> <li>Connect the host system, the TRACE32 hardware and the debug cable.</li> <li>Power ON the TRACE32 hardware.</li> <li>Start the TRACE32 software to load the debugger firmware.</li> <li>Connect the debug cable to the target.</li> <li>Switch the target power ON.</li> <li>Configure your debugger e.g. via a start-up script.</li> </ul> |
|       | <ul> <li>Power down:</li> <li>Switch off the target power.</li> <li>Disconnect the debug cable from the target.</li> <li>Power OFF the TRACE32 hardware.</li> </ul>                                                                                                    |

Starting up the debugger is done as follows:

Select the device prompt for the ICD Debugger and reset the system.

```
b::
RESet
```

The device prompt B:: is normally already selected in the command line. If this is not the case enter B:: to set the correct device prompt. The RESet command is only necessary if you do not start directly after booting the TRACE32 development tool.

1. Specify the CPU specific settings.

SYStem.CPU <cputype>

The default values of all other option are set in such a way that it should be possible to work without modification. Please consider that this is probably not the best configuration for your target.

2. Set up data for electrical interface.

SYStem.JtagClock <frequency>

Normally the default value is 10.0 MHz, but the it can be increased up to 25 MHz.

3. Inform the debugger about read only and none-readable address ranges (ROM, FLASH).

MAP.DenyAccess MAP.NoDenyAccess <range> MAP.BOnchip <range>

The **BreakOnchip** information is necessary to decide where on-chip breakpoints must be used. Onchip breakpoints are necessary to set program breakpoints to FLASH/ROM. The sections of FLASH and ROM depend on the specific CPU and its chip selects. Accesses to invalid addresses can cause unrecoverable bus errors. To avoid bus errors from the debugger side use the subcommands of MAP to define inaccessible memory areas. Bus errors can be removed by executing SYStem.Up. Make sure that there isn't any T32 window open which accesses to a inaccessible memory that is not masked out, otherwise the bus error can occur again.

#### 4. Enter debug mode.

SYStem.Up

This command resets the CPU and enters debug mode. After this command is executed it is possible to access memory and registers.

5. Configure chip according application.

Before loading binary data into the processor memory, the memory should be made writable for the debugger. Therefore processor configuration registers have to be set e.g. chip select register.

6. Load the program.

```
Data.LOAD.SR program.abs /verify
```

; SR specifies the format, ; program.abs is the file name

The format of the Data.LOAD command depends on the file format generated by the compiler. Refer to "Supported Compilers" to find the command, that is necessary for your compiler. It is recommended to use the option/verify that verifies all written data. This test discovers a problem with the electrical connection, wrong chip configurations or linker command file settings.

For a detailed description of the **Data.LOAD** command and all available options see "**Data**" in "**General Commands Reference Guide D**" (general\_ref\_d.pdf).

A typical start sequence for the MSC8101 is shown below. This sequence can be written to an ASCII file (script file) and executed with the command **DO** <filename>. Other sequences can be found on the TRACE32 Product Software CD in the DEMO directory ~~\demo\m32r.

| b::                             | ; Select the ICD device prompt                                          |
|---------------------------------|-------------------------------------------------------------------------|
| WinClear                        | ; Clear all windows                                                     |
| SYS.CPU M32196                  | ; Select CPU                                                            |
| SYS.JC 15000000.                | ; Choose JTAG frequency                                                 |
| SYS.UP                          | ; Reset the target and enter debug<br>; mode                            |
| MAP.DENYACCESS                  | ; Forbid any access to the memory in ; general                          |
| MAP.BONCHIP 0x00000x007FFF; ROM | ; Specifies the program memory where ; on-chip breakpoints must be used |
| Data.LOAD.SR Sieve.abs /VERFY   | ; Load the application, verify the ; process                            |
| Go main                         | ; Run and break at main()                                               |
| Data.List                       | ; Open source window                                                    |
| Register /SpotLight             | ; Open register window                                                  |
| Var.Local                       | ; Open window with local variables                                      |

#### SYStem.Up Errors

The **SYStem.Up** command is the first command of a debug session where communication with the target is required. If you receive error messages while executing this command this may have the following reasons.

- The JTAG lines are not connected correctly.
- The target has no power.
- The pull-up resistor between the JTAG[VCCS] pin and the target VCC is too large.
- The target is in reset:

The debugger controls the processor reset and use the RESET line to reset the CPU on every SYStem.Up. Therefore no external R-C combination or external reset controller is allowed.

There is logic added to the JTAG state machine:

By default the debugger supports only one processor in one JTAG chain. If the processor is only one member of a JTAG chain the debugger has to be informed about the target JTAG chain configuration. Use the SYStem.CONFIG command to specify the position of the device in the JTAG-chain.

• There are additional loads or capacities on the JTAG lines.

#### **Memory Access Errors**

After system up is completed successfully, data can be written to or read from memory. Trying to access memory not belonging to the memory map of the processor will be refused with the error message

no memory mapped at address

D:XXXXXXXX

and

bus error generated by CPU

When a unrecoverable bus error occurs the target processor has to be reset.

| Debugging via<br>VPN | The debugger is accessed via Internet/VPN and the performance is very slow. What can be done to improve debug performance?                                                                                                    |
|----------------------|----------------------------------------------------------------------------------------------------|
|                      | The main cause for bad debug performance via Internet or VPN are low data throughput and high latency. The ways to improve performance by the debugger are limited:                                                                                                    |
|                      | in practice scripts, use "SCREEN.OFF" at the beginning of the script and "SCREEN.ON" at the end. "SCREEN.OFF" will turn off screen updates.<br>Please note that if your program stops (e.g. on error) without executing "SCREEN.OFF", some windows will not be updated.                                                                                                    |
|                      | "SYStem.POLLING SLOW" will set a lower frequency for target state checks (e.g. power, reset, jtag state). It will take longer for the debugger to recognize that the core stopped on a breakpoint.                                                                                                    |
|                      | "SETUP.URATE 1.s" will set the default update frequency of Data.List/<br>Data.dump/Variable windows to 1 second (the slowest possible setting).                                                                                                    |
|                      | prevent unneeded memory accesses using "MAP.UPDATEONCE<br>[address-range]" for RAM and "MAP.CONST [addressrange]" for ROM/<br>FLASH. Address ranged with "MAP.UPDATEONCE" will read the specified<br>address range only once after the core stopped at a breakpoint or manual<br>break. "MAP.CONST" will read the specified address range only once per<br>SYStem.Mode command (e.g. SYStem.Up). |

| Setting a<br>Software           | What can be the reasons why setting a software breakpoint fails?                                                                                                    |
|---------------------------------|----------------------------------------------------------------------------------------------------|
| Breakpoint fails                | Setting a software breakpoint can fail when the target HW is not able to implement the wanted breakpoint.                                                                                                    |
|                                 | Possible reasons:                                                                                                    |
|                                 | <ul> <li>The wanted breakpoint needs special features that are only possible to realize by the trigger unit inside the controller.</li> <li>Example: Read, write and access (Read/Write) breakpoints ("type" in Break.Set window). Breakpoints with checking in real-time for data-values ("Data").</li> <li>Breakpoints with special features ("action") like TriggerTrace, TraceEnable, TraceOn/TraceOFF.</li> </ul> |
|                                 | TRACE32 can not change the memory.<br>Example: ROM and Flash when no preparation with FLASH.Create,<br>FLASH.TARGET and FLASH.AUTO was made. All type of memory if the<br>memory device is missing the necessary control signals like WriteEnable or<br>settings of registers and SpecialFunctionRegisters (SFR).                                                                                                    |
|                                 | Contrary settings in TRACE32.<br>Like: MAP.BOnchip for this memory range. Break.SELect. <breakpoint-type><br/>Onchip (HARD is only available for ICE and FIRE).</breakpoint-type>                                                                                                    |
|                                 | RTOS and MMU:<br>If the memory can be changed by Data.Set but the breakpoint doesn't work it<br>might be a problem of using an MMU on target when setting the breakpoint to a<br>symbolic address that is different than the writable and intended memory<br>location.                                                                                                    |
| M32R                            | Why can I get just symbols and no code information loading a DWARF/ELF file generated by Greenhills Compiler?                                                                                                    |
| Compiler<br>Option for<br>Debug | Greenhills has (at least for some families) a special compiler switch to generate debug info in                                                                                                    |
| information                     | ELF/DWARF format. Usually this is called "-dual_debug".                                                                                                    |

# Configuration

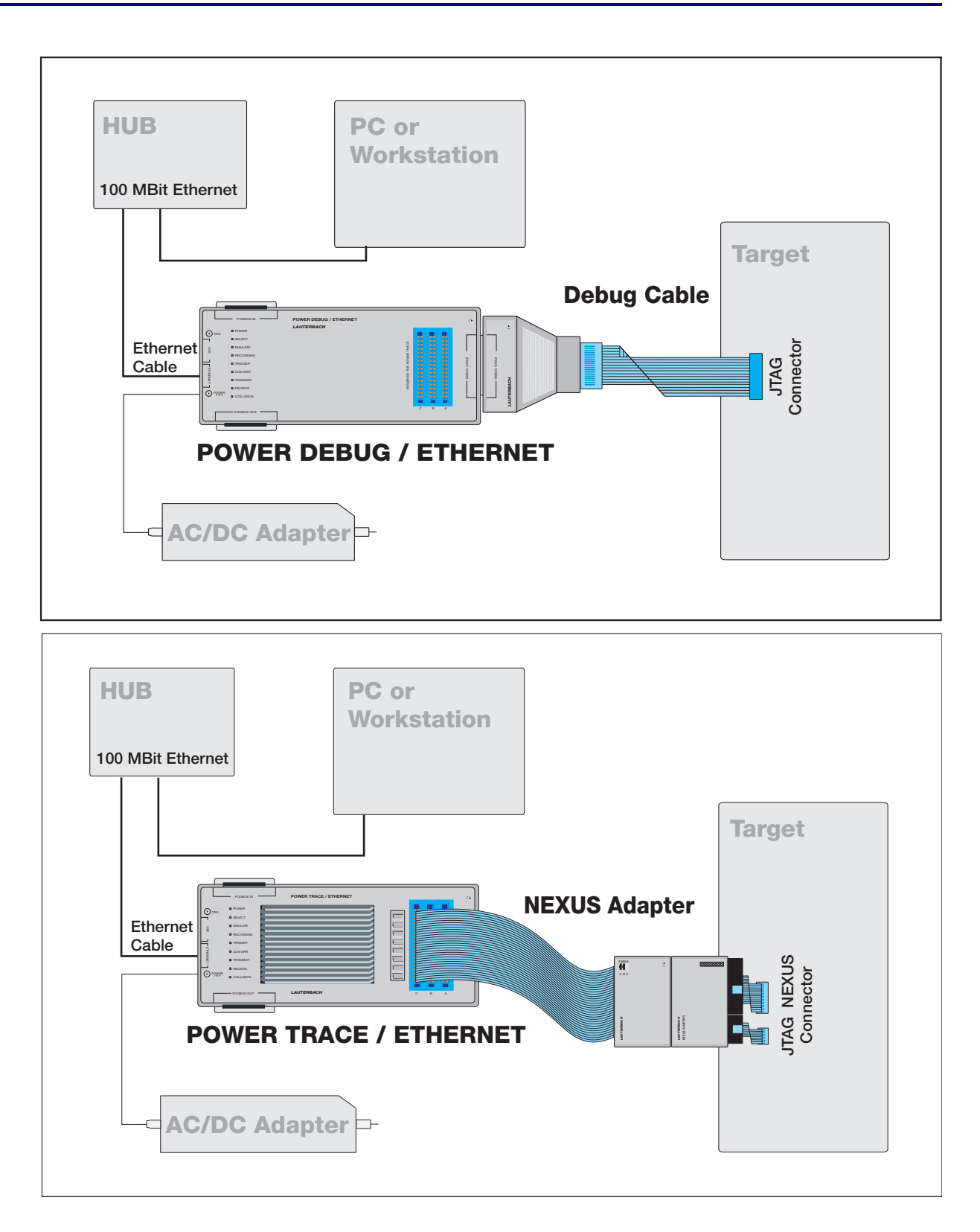

| NOTE: | All trace related settings described here are only relevant, if the device provides |
|-------|-------------------------------------------------------------------------------------|
|       | trace capabilities!                                                                 |

Trace features can only be used, if a special device and /or a special adapter board (Pitch-Converter) is used. Both products are provided by Renesas.

## SYStem.BdmClock

Define JTAG frequency

Obsolete command syntax. It has the same effect as SYStem.JtagClock. Use SYStem.JtagClock instead.

## SYStem.CONFIG

Configure debugger according to target topology

There are no multicore capable CPUs available at the moment.

## SYStem.CPU

Select target CPU

| Format:      | SYStem.CPU <cpu></cpu>            |
|--------------|-----------------------------------|
| <cpu>:</cpu> | M32192, M32192FPU, M32176, M32180 |

Selects the processor type.

The processor type must be selected by the **SYStem.CPU** command before issuing any other target related commands.

| Format:        | SYStem.CpuAccess <mode></mode> |
|----------------|--------------------------------|
| <mode>:</mode> | Enable<br>Denied<br>Nonstop    |

#### Default: Denied.

| Enable  | Enable the CPU access to perform an update of the memory displayed in the TRACE32 window. The debugger performs following: Stop program execution, switch to debug mode, update memory, restart program execution. Stopping of program execution is performed about 10 times/s. Each short stop takes 1 100 ms depending on the speed of the debug interface and on the size of the read/write accesses required. The run-time memory access has to be activated for each window by using the memory class E: (e.g. Data.dump E:0x100) or by using the format option %E (e.g. Var.View %E var1). |
|---------|----------------------------------------------------------------------------------------------------|
| Denied  | Interrupt program execution for performing memory accesses is forbidden.<br>Default setting.                                                                                                    |
| Nonstop | Stops the program execution. Debugger does not affect the real-time behavior<br>of the CPU.<br>Nonstop reduces the functionality of the debugger to:<br>Run-time access to memory and variables<br>Trace display<br>The debugger inhibits the following:<br>To stop the program execution<br>All features of the debugger that are intrusive (e.g. spot breakpoints,<br>performance analysis via StopAndGo, conditional break points etc.)                                                                                                    |

©1989-2014 Lauterbach GmbH

| Format:                 | SYStem.JtagClock [ <frequency>]</frequency>                |
|-------------------------|------------------------------------------------------------|
| <frequency></frequency> | 6 kHz…25 MHz<br>1250000.   2500000.   5000000.   10000000. |

Default frequency: 10 MHz.

Selects the JTAG port frequency (TCK) used by the debugger to communicate with the processor. This influences e.g. the download speed. It could be required to reduce the JTAG frequency if there are buffers, additional loads or high capacities on the JTAG lines or if VTREF is very low. A very high frequency will not work on all systems and will result in an erroneous data transfer. Therefore we recommend to use the default setting if possible

The debugger can not select all frequencies accurately. It chooses the next possible frequency and displays the real value in the System Settings window. Besides a decimal number like "100000." also short forms like "10Hz" or "15MHz" can be used. The short forms implies a decimal value, although no "." is used.

When the debugger is not working correctly (e.g. memory is flickering) decrease the JtagClock.

#### SYStem.LOCK

Lock and tristate the debug port

|--|

Default: OFF.

If the system is locked, no access to the debug port will be performed by the debugger. While locked, the debug connector of the debugger is tristated. The main intention of the lock command is to give debug access to another tool.

The command has no effect for the simulator.

| Format:        | SYStem.MemAccess < mode>                             |
|----------------|------------------------------------------------------|
| <mode>:</mode> | CPU<br>Denied                                        |
| Default: CPU.  |                                                      |
| CPU            | Provides access to memory while the core is running. |

**Denied** No access to memory while the core is running.

#### **SYStem.Mode** Establish the communication with the target

| Format:        | SYStem.Mode < mode> |
|----------------|---------------------|
| <mode>:</mode> | Down<br>Up          |

- **Down** Disables the debugger (default). The state of the CPU remains unchanged. The JTAG port is tristated if System.Option Tristate is checked.In other case the debugger drives JTAG signals and Reset.
- Up Resets the target, sets the CPU to debug mode and stops the CPU. After the execution of this command the CPU is stopped and all register are set to the default level.

# SYStem.Option

**Display SYStem window** 

It has the same effect as SYStem.view

Format:

SYStem.Option DBI [ON | OFF]

Default: OFF.

When DBI is ON, the chip will stop faster rather than via SW control, provided the CPU offers DBI capability.

#### SYStem.Option IMASKASM

Disable interrupts while single stepping

| Format: | SYStem.Option IMASKASM [ON   OFF] |
|---------|-----------------------------------|
|---------|-----------------------------------|

Default: OFF.

Γ

If enabled, the interrupt mask bits of the CPU will be set during assembler single-step operations. The interrupt routine is not executed during single-step operations. After single step the interrupt mask bits are restored to the value before the step.

**SYStem.Option IMASKHLL** Disable interrupts while HLL single stepping

Format:

SYStem.Option IMASKHLL [ON | OFF]

Default: OFF.

If enabled, the interrupt mask bits of the CPU will be set during HLL single-step operations. The interrupt routine is not executed during single-step operations. After single step the interrupt mask bits are restored to the value before the step.

Format: SYStem.Option Keycode [1...32 Byte keycode]

Default: 12 times 0xFF.

Some of the devices support Code Protection ID feature. Without a valid ID code, there is no access to the device by the debugger.

Use the **AREA** window to get further information about the Security status after startup.

Use the following sequence in all your startup scripts or enter it in the command line one time in order to get access to the device:

SYStem.Option KEYCODE

up to 32 byte representing your keycode

By default use:

If the device is blank, the debugger automatically uses 12 time 0xFF per default. Then no SYS.OPTION KEYCODE command is needed. The number and location of bytes depends on the use MCU. It is normally hard coded!

```
; Source code example for Renesas Compiler (CPU 32192, code location
; 0x00084)
.SECTION PROTECTID, DATA, ALIGN=1
; H'0000 0084 Protect ID
.DATA.B H'FF
.DATA.B H'FF,H'FF,H'FF,H'FF,H'FF,H'FF
.DATA.B H'FF,H'FF,H'FF,H'FF,H'FF
```

Format:

SYStem.Option TriState [ON | OFF]

Default: OFF.

If this option is OFF the JTAG signals and nRST line are never driven by the debugger.

#### SYStem.view

**Display SYStem window** 

Format:

SYStem.view

Displays the SYStem window.

©1989-2014 Lauterbach GmbH

#### SYStem.Option BTM

#### Enables program trace messages

Format:

SYStem.Option BTM [ON | OFF]

Default: ON.

The option can be switched when the chip has trace support. When BTM is ON, the chip delivers program trace messages.

SYStem.Option DTM

Enables data trace messages

Format: SYStem.Option DTM [OFF | Read | Write | ReadWrite]

Default: OFF.

The option can be used if the chip has trace support. When the option is set to READIWRITEIREADWRITE, the CPU generates data trace messages, according to the selected access type.

## SYStem.Option STALL

Trace message overrun control

Format:

SYStem.Option STALL [ON | OFF]

Default: OFF.

The option can be set when the chip has trace support and defines the behavior that becomes active when the chip intern trace message FIFO buffer gets full. Stall OFF will cause losing of messages when the buffer overruns.

#### Format: SYStem.Option TRCLK [1/8 | 1/4 | 1/3 | 1/2 | \* 1 | \*2 | \*3 | \*4]

Default: 1/2.

The option can be set when the chip has trace support and defines the frequency of the trace output clock based on the processor frequency. High frequencies can cause electrical connection problems during the record of trace messages.

#### SYStem.Option TRDATA

Trace port width

Format: SYStem.Option TRDATA [4 | 8]

Default: 8.

The option can be set when the chip has trace support and defines port width of the trace data. The maximum is defined by the derivatives maximum trace pin count.

The OCE unit of the M32R allows to set on-chip breakpoints. The registers are controlled by TRACE32. TRACE32 uses the on-chip trigger registers to perform on-chip breakpoints, which can be set in the Data.List window or in the dialog Breakpoint.Set. The current user interface of TRACE32 offers many possible configurations of the OCE unit. However the usable number of breakpoints is depending on the device.

Up to 32 program address breakpoints

(M32192: 4 program breakpoints)

• Up to 4 data address breakpoints

(M32192: 4 data breakpoints)

The amount of range breakpoints is limited, that's why it is sometimes useful to set the TrOnchip.CONvert option. When enabled, this option let transform range breakpoints into normal, if necessary. The OCE can perform more operations than TRACE32 offers with it's user interface e.g. build a chain of breakpoints.

The on-chip trigger unit events can be also used to control the trace. The possible actions can be defined in the Breakpoint.Set dialog. To control the trace unit an appropriate action has to be chosen for the **Break.Set** command.

| b.s flags /TraceData   | ; Setup a filter for Data Trace (only<br>; with <b>DTM</b> option set to on) |
|------------------------|------------------------------------------------------------------------------|
| b.s flags /TraceEnable | ; Setup a filter for Program Trace                                           |
| b.s main /TraceTrigger | ; Set Watchpoint message to generate<br>; Trigger for the Trace analyzer     |
| b.s main /BusTrigger   | ; Set Watchpoint message to generate a<br>; trigger pulse on the PodBus      |
| b.s main /BusCount     | ; Set Watchpoint message to allow<br>; frequency counter feature             |

On-chip Breakpoints can stimulate the EVENT0 ... 2 pins. These signals can be used as input events for the Simple Trigger Unit (STU).

TrOnchip.CONVert

Automatically converts range to single address

```
Format:
```

TrOnchip.CONVert [OFF | ON]

When enabled (default) the on-chip breakpoints are automatically converted from a range to a single address if required. If the switch is off, the system will only accept breakpoints which exactly fit to the on-chip breakpoint hardware.

#### TrOnchip.RESet

Format:

TrOnchip.RESet

Resets the trigger system to the default state.

## TrOnchip.VarCONVert

Convert variable breakpoints

| Format: TrOnchip.VarCONVert [OFF   ON] |
|----------------------------------------|
|----------------------------------------|

When enabled (default) the on-chip breakpoints are automatically converted from a range to a single address if required. If the switch is off, the system will only accept breakpoints which exactly fit to the on-chip breakpoint hardware.

The ICE-breaker does not provide resources to set an on-chip breakpoint to an address range. Only bit masks can be used to mark a memory range with a breakpoint.

If **TrOnchip.VarCONVert** is set to **ON** and a breakpoint is set to a scalar variable then it is converted into a single address breakpoint.

If **TrOnchip.VarCONVert** is set to **OFF** variable breakpoints will be set to an address range covering the whole variable.

#### TrOnchip.view

Opens configuration panel

Format:

TrOnchip.view

Control panel to configure the on-chip breakpoint and trace registers. The details are described in section **TrOnchip**.

#### **Security Level**

Depending on the verification result and the security level, the following accesses to the device is possible:

- Security ID code matches: Any access is possibly, there are no limitations
- Security ID code does not match:

**Security Level 0:** There is no access at all, even flashing is not possible. The debugger generates an error message and remains in down state.

**Security Level 1:** The debugger reaches up state, but all read/write access to the Flash memory, to RAM, to registers and peripherals are blocked. No command will be accepted, except a special command to erase the complete Flash area. Any attempt to execute a command (except the Flash erase command) will cause an error message.

The special Flash erase command takes care that just a complete erased Flash allows access to the device by the default Security ID code.

How to manage Flash erase if Security Level 1 is activated and the security key code is unknown?

- Close all windows on the screen and perform a SYstem.up.
- Enter diag 0x3000 0xF5 and wait until erasing is ready.
- Enter the default Security Code and system up the debugger or just system up the debugger (default Security Code is used implicitly).

Another way is to clear the flash memory of the CPU by using the instruction

.../unsecure.

Now the device is open with a cleared Flash RAM.

|  |  | The JTAG clock must be limited to 1/2 of the M32 core clock. |
|--|--|--------------------------------------------------------------|
|--|--|--------------------------------------------------------------|

|   | Buffers, additional loads or high capacities on the JTAG/COP lines reduce the debug speed. |
|---|--------------------------------------------------------------------------------------------|
| L |                                                                                            |

| System.Up duration                            | System.Up takes 1 2 s caused by the target CPU.<br>If a new trace port width is selected (4->8 or 8->4), next<br>SYS.UP command takes a bit longer due to probe CPLD<br>reprogramming.                                                                                                    |
|-----------------------------------------------|----------------------------------------------------------------------------------------------------|
| ASM debugging in hardware<br>loops - stepping | The debugger tries to step over delay slots. If the debugger is<br>not successful, set a software breakpoint after the hardware<br>loop and use go to step over the hardware loop.                                                                                                    |
| HLL debugging in optimized code               | HLL debugging in optimized code is restricted. Source lines may be assigned wrong, local variables may not be displayed.                                                                                                    |
| Debugging with interrupts                     | When IMASKHLL or IMASKASM is enabled the debugger won't<br>update correctly the interrupt disable bit in the SR register in<br>case the code executed the DI instruction. Use<br><b>SYStem.Option.IPLDI</b> to switch the behavior.                                                                                                    |
| Ignore RESET Monitoring                       | Normally the debugger monitors RESET and stops operation if<br>RESET is asserted. If one wants to disable RESET monitoring, he<br>has to enter<br><b>DIAG 0x3000 0xB1 1</b><br>To allow RESET monitoring again, enter<br><b>DIAG 0x3000 0xB1 0</b> (default after startup)                                                                                                    |
| External Watchdog Timer                       | An external WDT must normally be turned off. For the case that it<br>is not possible, there are 2 solutions.<br>1. For the case the WDT can be feed by toggling a CPU pin:<br><b>DIAG 0x3000 0xEA <pin> (Example: DIAG 0x3000 0xEA</pin></b><br>124.)<br><b>DIAG 0x3000 0xEB &lt;0/1&gt; (Example DIAG: 0x3000 0xEB 1</b> for<br>on)<br>2. For the case the WDT must be feed by anyhow:<br>Refer to <b>DATA.TIMER.SEQUENCE</b> and similar instructions |
|                                               | By default external WDT support is not enabled.                                                                                                    |

# **Floating Point Formats**

| F24 | Fractional fixed point 24 bit |
|-----|-------------------------------|
| F48 | Fractional fixed point 48 bit |
| F16 | Fractional fixed point 16 bit |
| F32 | Fractional fixed point 32 bit |

**NOTE:** Fractional floating point numbers are always displays with a fixed precision, i.e. a fixed number of digits. Small fractional numbers can have many non relevant digits displayed.

#### **Integer Access Keywords**

| Word  | Word (16 bit)                                        |
|-------|------------------------------------------------------|
| TByte | Triple byte (24 bit)                                 |
| Long  | Double Word (32 bit), upper and lower word swapped   |
| HByte | Hexabyte (48 bit)                                    |
| Quad  | Tertiary Word (64 bit), upper and lower word swapped |

# Mechanical Description of the 10-pin Debug Cable

This connector is defined by ARM and we recommend this connector for all future designs. Our debugger "JTAG Debugger for StarCore" (LA-7845) is supplied with this connector:

| Signal | Pin | Pin | Signa |
|--------|-----|-----|-------|
| TCK    | 1   | 2   | GND   |
| TDI    | 3   | 4   | TDO   |
| TMS    | 5   | 6   | TRST  |
| DBI    | 7   | 8   | VCCT  |
| VCC    | 9   | 10  | RST-  |

Signal GND FDO FRST-/CCTRB (trace buffer) GST-

This is a standard 10 pin double row connector (pin to pin spacing: 0.100 in.). We strongly recommend to use a connector on your target with housing and having a center polarization (e.g. AMP: 2-827745-0). A connection the other way around indeed causes damage to the output driver of the debugger.

# **Electrical Description of the 10-pin Debug Cable**

• The input and output signals are 3.3 V TTL compatible.

VTREF is used as a sense line for the target voltage. It is also used as supply voltage for the supply translating transceiver of the ICD interface to make an adaptation to the target voltage (1.5 V) 1.8 ... 3.3 V (3.6 V). On the newer debug cables (September 2003 and newer) it is used as sense line, only.

- RST, TDI, TMS, TCK: In normal operation mode the driver is enabled, but it can be disabled to give another tool access to the JTAG port. In environments where multiple tools can access the JTAG port, it is required that there is a pull-up or pull-down resistor at TCK. This is to ensure that TCK maintains its level during a hand over between different tools.
- TDO is an ICD input. It is connected to the supply translating transceiver.
- RST (reset) is used by the debugger to reset the target CPU or to detect a reset on the target. It is driven by an open collector buffer. A pull-up resistor is included in the ICD connector. The debugger will only assert a pulse on nSRST when the SYStem.UP, the SYStem.Mode Go or the SYStem.RESetOUT command is executed.
- DBI is an output which can force the CPU into debug mode by hardware.
- VCCTRB is an output and supplies the trace date buffer on the target. Normally 1.8 V.
- N/C (= Vsupply) is not connected in the ICD. This pin is used by debuggers of other manufacturers for supply voltage input. The ICD is self-powered.

### Mechanical Description of the 20-pin Trace Connector

| Signal  | Pin | Pin | Signal  |
|---------|-----|-----|---------|
| TRCK    | 1   | 2   | VSS     |
| TRSYNC  | 3   | 4   | TRDATAO |
| TRDATA1 | 5   | 6   | VSS     |
| TRDATA2 | 7   | 8   | TRDATA3 |
| VSS     | 9   | 10  | TRDATA4 |
| TRDATA5 | 11  | 12  | VSS     |
| TRDATA6 | 13  | 14  | TRDATA7 |
| VCC     | 15  | 16  | EVENT0  |
| EVENT1  | 17  | 18  | EVENT2  |
| EVENT3  | 19  | 20  | N/C     |

This connector is the standard for single M32R targets. For pure debug features, this connector is not needed. Not using this connector does not impact debug features at all.

| Pins | Connection | Description        | Recommendations              |  |  |
|------|------------|--------------------|------------------------------|--|--|
| 1    | TRCLK      | Trace Clock        |                              |  |  |
| 2    | VSS        | System Ground Plan | Connect to digital ground.   |  |  |
| 3    | TRSYNC     | TRace Sync.        | Strobe for valid Trace data. |  |  |
| 4    | TRDATA0    | Trace data 0       |                              |  |  |
| 5    | TRDATA1    | Trace data 1       |                              |  |  |
| 6    | VSS        | System Ground Plan | Connect to digital ground.   |  |  |
| 7    | TRDATA2    | Trace data 2       |                              |  |  |
| 8    | TRDATA3    | Trace data 3       |                              |  |  |
| 9    | VSS        | System Ground Plan | Connect to digital ground.   |  |  |
| 10   | TRDATA4    | Trace data 4       |                              |  |  |
| 11   | TRDATA5    | Trace data 5       |                              |  |  |
| 12   | VSS        | System Ground Plan | Connect to digital ground.   |  |  |
| 13   | TRDATA6    | Trace data 5       |                              |  |  |
| 14   | TRDATA7    | Trace data 6       |                              |  |  |

| 15 | VCC    | Target VCC   | Just used for voltage reference. |
|----|--------|--------------|----------------------------------|
| 16 | EVENT0 | Event output |                                  |
| 17 | EVENT1 | Event output |                                  |
| 18 | EVENT2 | Event output |                                  |
| 19 | EVENT3 | Event output |                                  |
| 20 | N/C    |              |                                  |

| Memory Class | Description                                            |
|--------------|--------------------------------------------------------|
| D,C          | Data memory. Memory seen from the cores point of view. |
| Р            | Program memory.                                        |

# **Available Tools**

| CPU    | ICE | FIRE | ICD<br>DEBUG | ICD<br>MONITOR | ICD<br>TRACE | POWER<br>INTEGRATOR | INSTRUCTION<br>SIMULATOR |
|--------|-----|------|--------------|----------------|--------------|---------------------|--------------------------|
| M32176 |     |      | YES          |                | YES          |                     |                          |
| M32180 |     |      | YES          |                | YES          |                     |                          |
| M32192 |     |      | YES          |                | YES          |                     |                          |

# Compilers

| Language | Compiler | Company                           | Option     | Comment |
|----------|----------|-----------------------------------|------------|---------|
| С        | GNU-C    | Free Software<br>Foundation, Inc. | ELF/DWARF2 |         |
| С        | CC32R    | Renesas Technology,<br>Corp.      | ELF/DWARF  |         |
| С        | D-CC     | Wind River Systems                | ELF/DWARF  |         |

# **Realtime Operation Systems**

| Name         | Company                    | Comment  |
|--------------|----------------------------|----------|
| OSEK         | -                          | via ORTI |
| ProOSEK      | Elektrobit Automotive GmbH | via ORTI |
| RTXC Quadros | Quadros Systems Inc.       |          |

| CPU | Тооі                         | Company                         | Host    |
|-----|------------------------------|---------------------------------|---------|
| ALL | ADENEO                       | Adeneo Embedded                 |         |
| ALL | X-TOOLS / X32                | blue river software GmbH        | Windows |
| ALL | CODEWRIGHT                   | Borland Software<br>Corporation | Windows |
| ALL | CODE CONFIDENCE<br>TOOLS     | Code Confidence Ltd             | Windows |
| ALL | CODE CONFIDENCE<br>TOOLS     | Code Confidence Ltd             | Linux   |
| ALL | EASYCODE                     | EASYCODE GmbH                   | Windows |
| ALL | ECLIPSE                      | Eclipse Foundation, Inc         | Windows |
| ALL | RHAPSODY IN MICROC           | IBM Corp.                       | Windows |
| ALL | RHAPSODY IN C++              | IBM Corp.                       | Windows |
| ALL | LDRA TOOL SUITE              | LDRA Technology, Inc.           | Windows |
| ALL | ATTOL TOOLS                  | MicroMax Inc.                   | Windows |
| ALL | VISUAL BASIC<br>INTERFACE    | Microsoft Corporation           | Windows |
| ALL | LABVIEW NAT                  |                                 | Windows |
| ALL | CODE::BLOCKS Open Source     |                                 | -       |
| ALL | C++TEST                      | Parasoft                        | Windows |
| ALL | RAPITIME                     | Rapita Systems Ltd.             | Windows |
| ALL | DA-C                         | RistanCASE                      | Windows |
| ALL | SIMULINK                     | The MathWorks Inc.              | Windows |
| ALL | VECTORCAST/RSP               | Vector Software                 | Windows |
| ALL | WINDOWS CE PLATF.<br>BUILDER | Windows                         | Windows |

## **Product Information**

| OrderNo Code  | Text                                            |  |
|---------------|-------------------------------------------------|--|
| LA-7661       | JTAG Debugger for M32R SDI-3 (ICD)              |  |
| DEBUG-M32R    | Adapter for Debug on M32R SDI-3                 |  |
|               | requires a Power Debug Module                   |  |
|               | debug cable with 10 pin connector               |  |
| LA-7662       | Adapter Half-Size 10 pin for M32R               |  |
| AD-HS-10-M32R | Adapter 10 pin 100 mil to 50 mil                |  |
|               | for M32R                                        |  |
|               | only for LA-7661 (Debug Adapter for M32R SDI-3) |  |

# **Order Information**

| Order No. | Code          | Text                               |
|-----------|---------------|------------------------------------|
| LA-7661   | DEBUG-M32R    | JTAG Debugger for M32R SDI-3 (ICD) |
| LA-7662   | AD-HS-10-M32R | Adapter Half-Size 10 pin for M32R  |